# Laptop Prefab for Unity Asset

#### Laptop Prefab for Unity Asset

Description **Getting Started Prefab Structure API Reference Open Laptop Animation** Method Parameters Example Set Screen Image with Texture2D Method Parameters Example Set Screen Image with Sprite Method Parameters Example 4. Set Screen Text Method Parameters Example Customization Materials and Models Screen Content Support Version

# Description

This asset is a fully customizable **laptop prefab** designed for Unity, ideal for games, simulators, and visualization projects. The laptop features:

- 1. Animated Opening Mechanism: Smoothly animate the laptop's opening by percentage.
- 2. **Customizable Screen Content**: Change the screen to display custom images or set dynamic text.

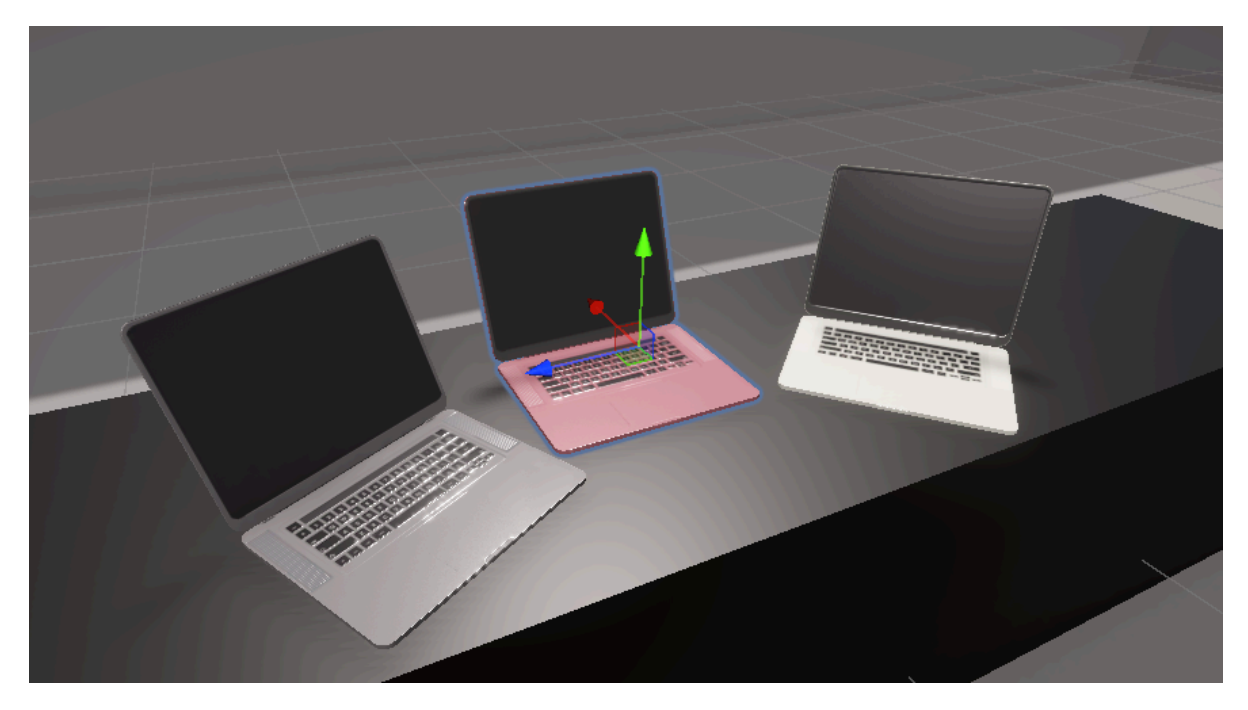

# **Getting Started**

#### 1. Import the Asset

Import the package into your Unity project via the Asset Store or Package Manager. The prefab in three colors can be found in Assets/Rocanten\_3DLaptop/Prefabs/

#### Grey texture

Assets/Rocanten\_3DLaptop/Prefabs/Laptop

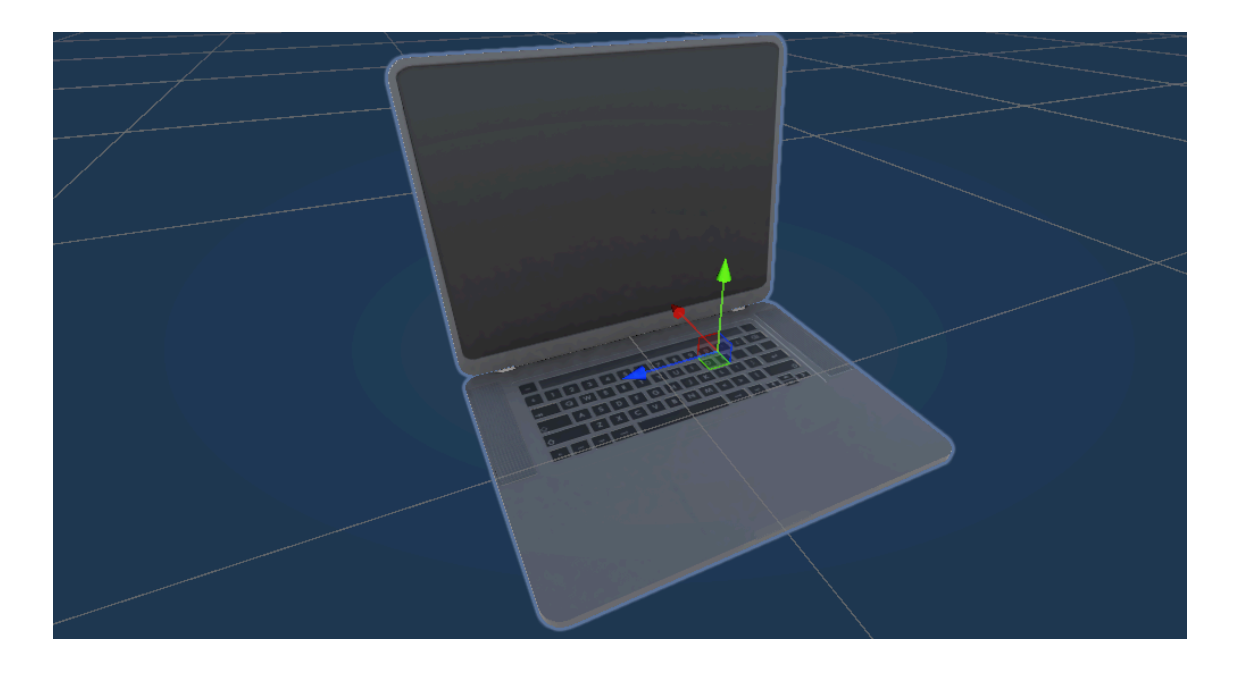

Rose gold texture

Assets/Rocanten\_3DLaptop/Prefabs/LaptopRoseGold

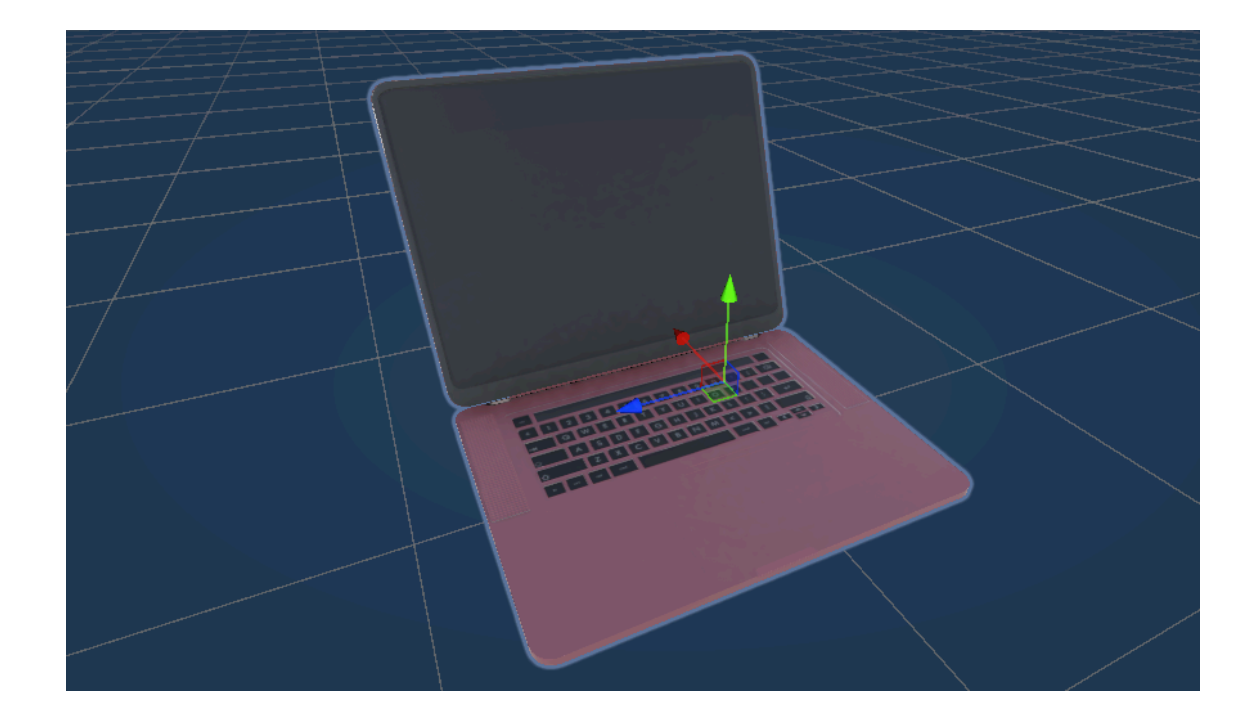

#### Starlight texture

#### Assets/Rocanten\_3DLaptop/Prefabs/LaptopStarlight

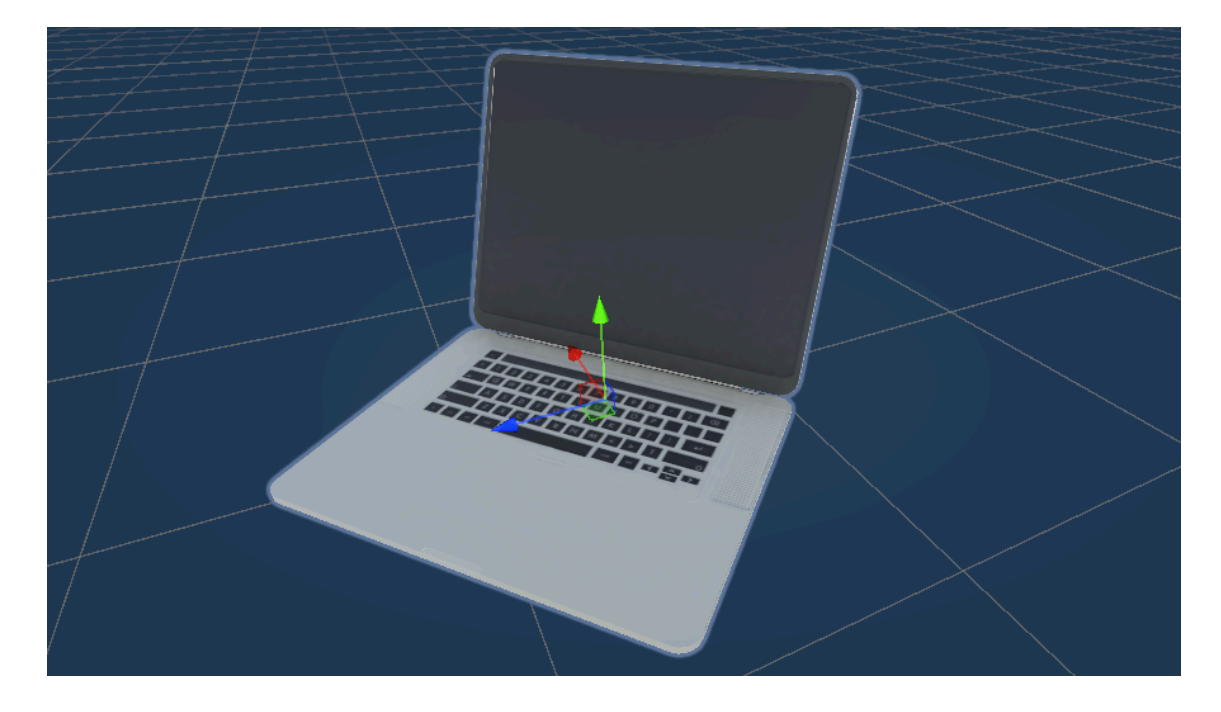

#### 2. Add prefab to your scene

Just drag and drop prefab to your scene

#### 3. Set open percentage in Editor

You can set open percentage by changing Open Percentage property in inspector

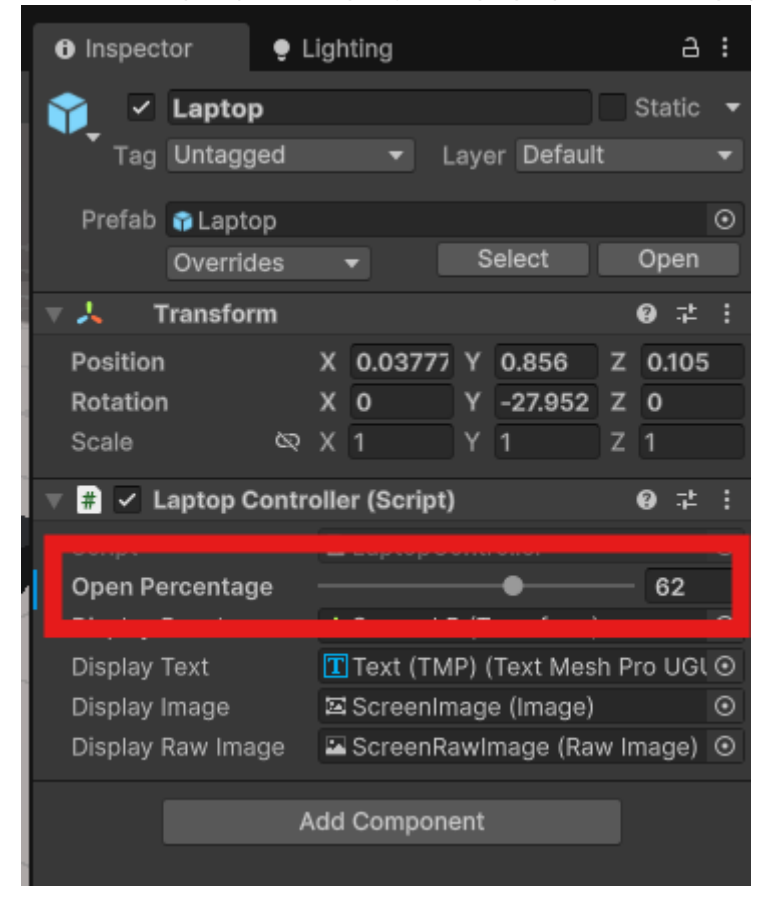

# **Prefab Structure**

The prefab consists of:

- BodyLP: Main body of laptop mesh.
- **ConnectorLP**: Body to screen connector mesh.
- ScreenLP: Screen mesh.
- ScreenCanvas: Controls the animation and screen content.
- LaptopController: This script implements logic for smooth opening animation and controls screen display.

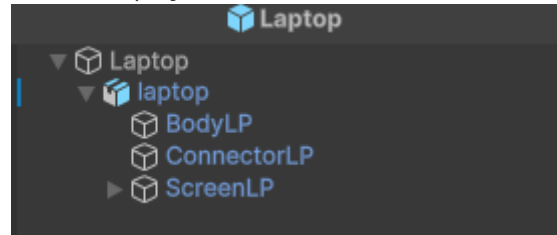

## **API Reference**

### **Open Laptop Animation**

Smoothly animate the laptop opening to a specific percentage.

#### Method

void RotateDisplayPanel(float targetPercentage, float duration);

#### **Parameters**

- targetPercentage (float): Target opening percentage (0 100).
  - 0 = Fully closed
  - 100 = Fully opened
- duration (float): Duration of the animation in seconds. Default is 1.0f.

#### **Example**

```
// Sets open percentage to 50%, smoothly reach this percentage during 3 seconds
laptopController.RotateDisplayPanel(50, 3.0f);
```

### Set Screen Image with Texture2D

Update the laptop screen with a raw image.

#### Method

void ShowImageWithTexture(Texture2D texture)

#### Parameters

• texture (Texture2D): The Texture(raw image file) to display on the laptop screen.

#### **Example**

```
Texture2D texture = Resources.Load<Texture2D>("MyImage");
laptopController.ShowImageWithTexture(texture);
```

### Set Screen Image with Sprite

Update the laptop screen with Sprite.

#### Method

void ShowImageWithSprite(Sprite sprite)

#### **Parameters**

• sprite (Sprite): The Sprite to display on the laptop screen.

#### Example

```
Sprite customScreen = Resources.Load<Sprite>("Screens/MyCustomImage");
laptopController.ShowImageWithSprite(customScreen);
```

### 4. Set Screen Text

Display dynamic text on the laptop screen.

#### Method

void SetScreenText(string text);

#### **Parameters**

• text (string): The text to display.

#### **Example**

```
laptopController.ShowText("Hello OS");
```

# Customization

### **Materials and Models**

You can replace the laptop material or textures to suit your project style.

### **Screen Content**

The screen uses a UI Canvas that can be modified for advanced UI displays, animations, or videos.

# Support

For assistance, feedback, or requests, contact me via:

- Email: rocanten.assets@gmail.com
- Website: <u>https://rocanten.github.io/game-assets-lab/</u>

### Version

1.0.0